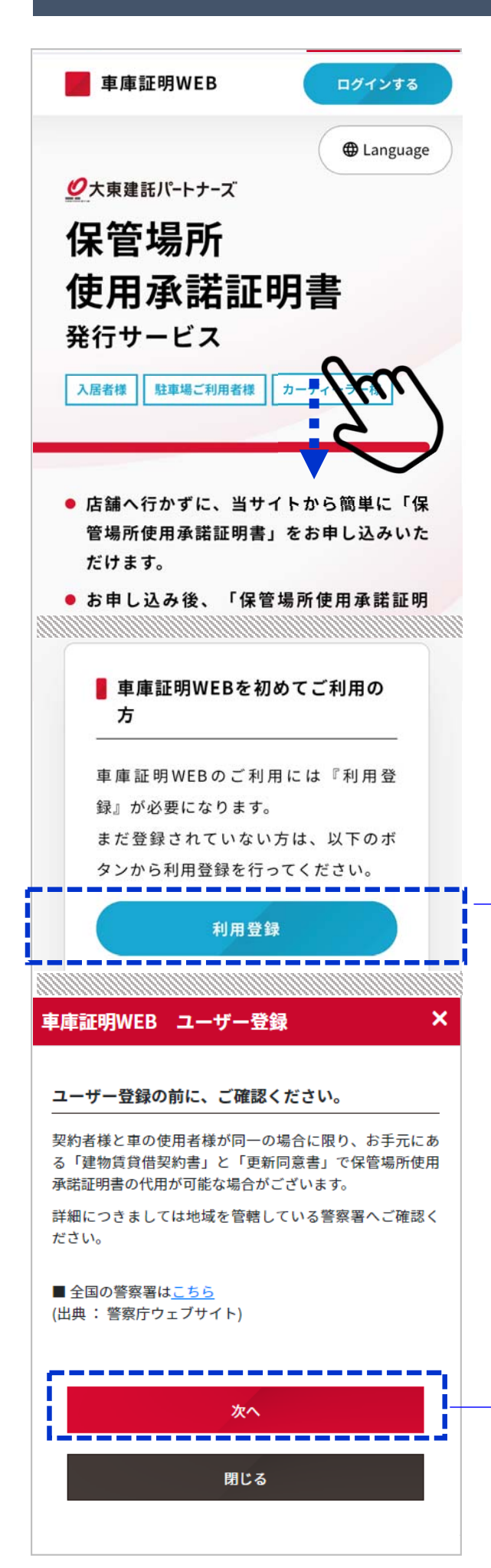

## ATENÇÃO

Este manual é uma versão simplificada e não contém a tradução completa da página web.

## Registro do usuário

Realize o registro do usuário seguindo os passos a seguir. Será necessário um celular que receba mensagens SMS.

### Acesse a página <u>https://www.dk-iikurashi-navi.com/ps/</u>

## ② Aperte〔利用登録 Cadastro para uso〕

### Registro do usuário

### Verifique antes de se registrar.

Quando o titular do contrato de locação e o usuário do veículo for o mesmo, o "certificado da vaga de estacionamento" poderá ser substituido pelo "contrato de locação do imóvel" e/ou o "consentimento de renovação de contrato".

Para obter maiores detalhes, consulte a delegacia de polícia da jurisdição de sua região.

### ③ Aperte 〔次へ Seguinte〕

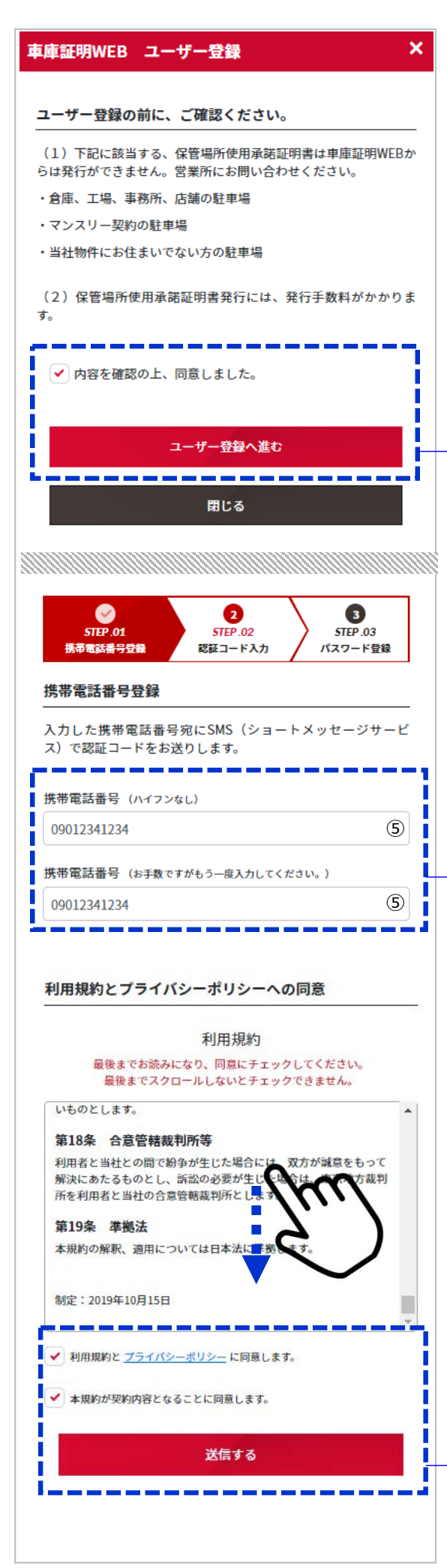

## Verifique antes de se registrar.

(1) Não é possível emitir o certificado da vaga de estacionamento através do sistema SHAKOSHOUMEI via WEB nos seguintes casos. Entre em contato com o setor administrativo.

• Estacionamentos para armazéns, fábricas, escritórios e lojas

· Estacionamento de contrato mensal

· Estacionamento para quem não reside nos imóveis desta empresa.

(2) É cobrada uma taxa para a emissão do certificado da vaga de estacionamento.

④ Assinale〔 内容を確認の上、同意しました。Confirmei o conteúdo, e estou de acordo〕e aperte〔ユーザー登録へ進む Prossiga para o registro do usuário〕

## STEP.01 Registro do número do celular

Será enviado o código de autenticação por SMS (Short Message Service) para o número de celular digitado.

## (5) Número do telefone celular (sem hífen) Número do telefone celular (digite mais uma vez)

## Sobre os Termos de Serviço e Política de Privacidade

Termos de serviço

Leia até o final e estando de acordo coloque o sinal de consentimento.

É necessário rolar até o final para colocar o sinal de consentimento.

⑥ Assinale〔利用規約とプライバシーポリシー に同意します。Estou de acordo com os Termos de Serviço e a Política de Privacidade〕,
 〔本規約が契約内容となることに同意します。Estou de acordo que estes termos de serviços seja o conteúdo deste contrato〕e aperte
 〔送信する Enviar〕

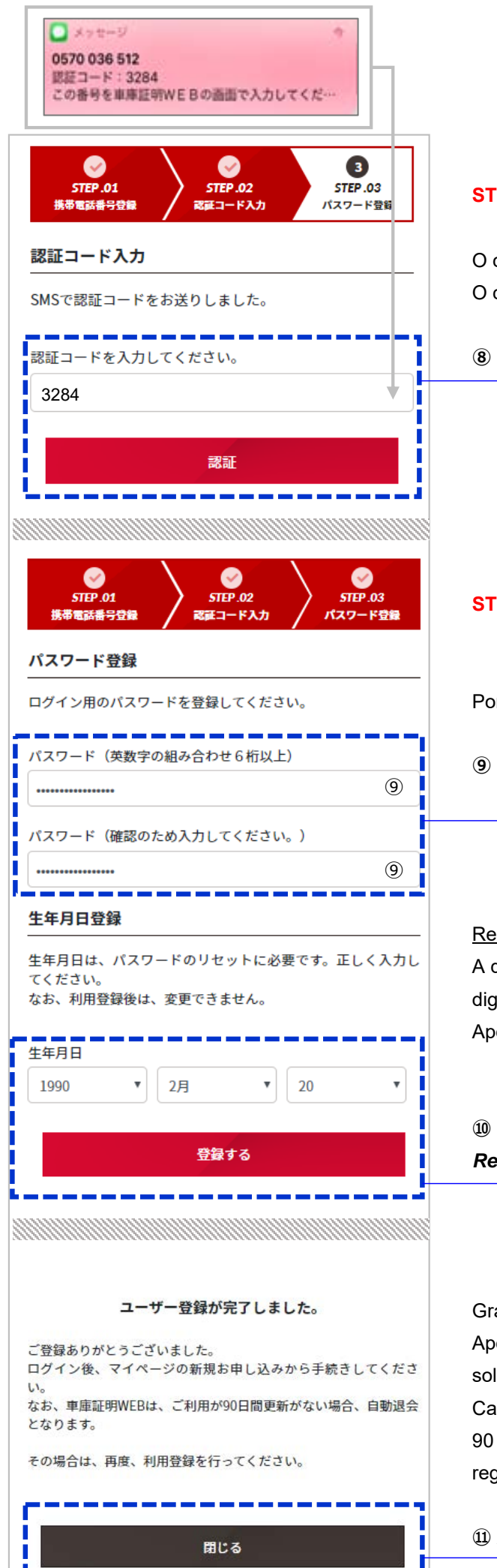

#### STEP.02 Inserção do código de autenticação

O código de autenticação foi enviado via SMS. O código deverá ser utilizado dentro de 30 minutos.

### ⑧ Insira o código e aperte 〔認証 Confirmar〕

#### STEP.03 Registro da senha

Por favor, registre a senha de login.

9 Senha (combinação de 6 ou mais caracteres)
 Senha (digite novamente para confirmar)

#### Registro da data de nascimento

A data de nascimento será necessária para redefinir a senha. Por favor, digite corretamente.

Após o registro não poderá ser alterado.

⑩ Insira a data de nascimento(Ano/Mês/Dia)e aperte 〔登録する *Registrar* 〕

### Gratos pelo seu registro.

Após o login, faça a solicitação do documento em 〔新規お申し込みNova solicitação 〕 dentro da página My page(マイページ). Caso o sistema SHAKOSHOUMEI via WEB não seja utilizado dentro de 90 dias, o seu registro será cancelado automaticamente. Neste caso, registre-se novamente.

#### ⑪ Aperte〔閉じる Fechar〕

| 車庫証明WEB ログインする                                                                                            | Solicitação                                                     |
|----------------------------------------------------------------------------------------------------|-----------------------------------------------------------------|
|                                                                                                    | <sup>⑫</sup> Aperte〔ログインする <i>Login</i> 〕                       |
|                                                                                                    |                                                                 |
| 保管場所                                                                                                    |                                                                 |
| 使用承諾証明書                                                                                                   |                                                                 |
| 発行サービス                                                                                                    |                                                                 |
| 入居者様 駐車場ご利用者様 カーディーラー様                                                                                    |                                                                 |
|                                                                                                    |                                                                 |
| ● 店舗へ行かずに、当サイトから簡単に「保                                                                                     |                                                                 |
| 町にご登録落みの古                                                                                                 |                                                                 |
| ■ <u> <u> <u> <u> </u> <u> </u> <u> </u> <u> </u> <u> </u> <u> </u> <u> </u> <u> </u> <u></u></u></u></u> |                                                                 |
| 登録済みの方は、以下のフォームに携<br>帯電話番号とパスワードを入力してロ                                                                    |                                                                 |
| グインしてください。                                                                                                |                                                                 |
| □ 携帯電話番号                                                                                                  |                                                                 |
| 09012345678 3                                                                                             |                                                                 |
| ロパスワード                                                                                                    |                                                                 |
|                                                                                                    | ⑬ ⑭ Insira o número de telefone e senha cadastrada, logo aperte |
| ログイン状態を保持する                                                                                               |                                                                 |
| ログインする                                                                                                    |                                                                 |
| パスワードを忘れた方はこちら                                                                                            |                                                                 |
| <u>利用登録はこちら</u>                                                                                           |                                                                 |
| ▶ 車庫証明WEB 🌲 🚍                                                                                             |                                                                 |
| マイページ                                                                                                    |                                                                 |
| · · · · · · · · · · · · · · · · · · ·                                                                     |                                                                 |
| 新規お申し込み                                                                                                   | ⑮ Aperte〔新規お申込み Nova solicitação〕                               |
| 利用手順                                                                                                    |                                                                 |
| 1 「新規お申し込み」からお申し込み者様の区分<br>を選択してください。                                                                     |                                                                 |
| ►                                                                                                    |                                                                 |
| 2 お申し込み内容を入力してください。                                                                                       |                                                                 |
| 1)お部屋の契約者様情報<br>お住まいのお部屋を、郵便番号から選択してく                                                                     |                                                                 |
| ださい。                                                                                                    |                                                                 |

|                                                                                                    | 16 Selecione a categoria do requerente.                                                                                                    |
|----------------------------------------------------------------------------------------------------|----------------------------------------------------------------------------------------------------|
| お申し込み者様の区分を選択してください。 🔒                                                                                                    | 〔当社建物にお住いの方 Residente de um dos imóveis desta empresa 〕                                                                                                    |
| 当社建物にお住いの方                                                                                                    | 〔ディーラー様、行政書士様等によるお申し込み Concessionária, escrivão<br>administrativo, etc. 〕                                                                                                    |
| ティーフー様、行政書工様寺によるお申し込み<br>当社建物にお住まいでない方<br>(駐車場のみご契約の方/上記以外の方)                                                                                                    | 〔当社建物にお住まいでない方 (駐車場のみご契約の方/上記以外の方)<br>Não residente de imóveis desta empresa e/ou aqueles que têm<br>apenas o contrato de estacionamento ou que não se encaixam em<br>nenhuma categoria acima 〕                       |
| ※お申し込み内容は、下書き保存が可能です。<br>お部屋の契約者様情報                                                                                                    | Informações do titular do contrato de locação<br>É necessário preencher todos os campos.                                                                                                    |
| 全て必須項目です。         契約者様名         Daito Taro         電話番号         09012341234         郵便番号         3100852         1         2         1         生物便番号         3100852         1         1         1         1         1         3100852         1         1         1         1         1         1         1         1         1         1         1         1         1         1         1         1         1         1         1         1         1         1         1         1         1         1         1         1         1         1         1         1         1         1         1         1 | 1 Nome do titular do contrato de locação                                                                                                    |
| お部屋の住所<br>都道府県<br>茨城県<br>市区郡                                                                                                    | Endereço do imóvel<br>Escolha o endereço correspondente com a ajuda de algum documento<br>onde contenha o endereço escrito em japonês.                                                                                |
| 選択して下さい 20 ・<br>町村字<br>選択して下さい 20 ・                                                                                                    | <ul> <li>20 Cidade/Distrito/Município</li> <li>20 Cidade/ Vila/ Zona</li> <li>20 Nome do edifício</li> <li>23 Número do apartamento</li> </ul>                                                                        |
| <ul> <li>番地</li> <li>建物名</li> <li>選択して下さい</li> <li>② ・</li> <li>部屋番号</li> <li>選択して下さい</li> <li>② ・</li> </ul>                                                                                                    |                                                                                                    |
| 車の使用者様情報 ※保管場所使用承諾証明書の使用者欄に記載される内容 全て必須項目です。                                                                                                    | <ul> <li>Informações do usuário do veículo</li> <li>※ Informação que estará descrita no campo "nome do usuário" no certificado da vaga de estacionamento.</li> <li>É necessário preencher todos os campos.</li> </ul> |
| <b>車の使用者様名</b><br>21文字 24                                                                                                    | <ul> <li>Nome do usuário do veículo (Até 21 caracteres)</li> <li>Caso o nome completo contenha mais de 21 caracteres, entre em contato com a Central de Atendimento (0570-020-131).</li> </ul>                        |
| 电磁曲ち<br>ハイフンなしで数字のみ 25                                                                                                    | Telefone (sem o hífen)                                                                                                    |

| メールアドレス                                               |                                                                                       |
|-------------------------------------------------------|---------------------------------------------------------------------------------------|
| 26                                                    | <sup>2</sup> E-mail                                                                   |
|                                                       | ② Escolha qual é a sua relação com o titular do contrato de locação                   |
| 6部屋の契約者様との関係                                          | 本人:Próprio titular do contrato                                                        |
| 選択して下さい 22 👔                                          | 親または子:Pais ou filhos                                                                  |
|                                                       | 同居人:Companheiro de residência                                                         |
|                                                       | 勤務先:Local de trabalho                                                                 |
| 駅して下さい    ▼                                           | その他:Outros                                                                            |
| ▷入<br>現または子                                           |                                                                                       |
| 司居人                                                   |                                                                                       |
| その他                                                   |                                                                                       |
|                                                       | <b>–</b>                                                                              |
| 使用者様住所                                                | Endereço do usuario                                                                   |
|                                                       | 28 Assinale caso o endereço seja o mesmo do titular do contrato.                      |
|                                                       |                                                                                       |
| ※住氏宗と向し表記で入力してください。内容と異なる場合は、 言<br>察署で受理されない場合がございます。 | ※ Caso o endereco do usuário seja diferente ao do titular do contrato de              |
| 郵便番号                                                  | locação, insira as informações nos campos $\Re \sim 3$                                |
| ハイフンなしで数字のみ 29                                        | <ul> <li>O endereco deve ser digitado em japonês igual ao comprovante</li> </ul>      |
| 都道府巴                                                  | de residência (IIIMINHYO). Caso o conteúdo seja diferente, noderá                     |
| 選択して下さい 30▼                                           | ser rejeitado pela delegacia de polícia                                               |
|                                                       |                                                                                       |
|                                                       |                                                                                       |
| 20文字 (3)                                              | Ø Código postal (sem o hífen)                                                         |
| 町村字                                                   | 30 Prefeitura/Província                                                               |
| 20文字 32                                               | Cidade/ Distrito/Municínio                                                            |
| R. th                                                 | <ul> <li>2 Cidade/ Vila/ Zona</li> <li>3 Cidade/ Vila/ Zona</li> </ul>                |
|                                                       | 3 Número da quadra                                                                    |
|                                                       | Nome do edifício                                                                      |
| 建物名                                                   | B Número do apartamento                                                               |
| 34                                                    |                                                                                       |
| 部屋番号                                                  |                                                                                       |
| 33                                                    |                                                                                       |
| 駐車場番号                                                 | 39 Número do estacionamento                                                           |
| 36                                                    |                                                                                       |
|                                                       | <ul> <li>A solicitação é referente a emissão do certificado de uma vaga de</li> </ul> |
| 申し込みは1台分の保管場所使用承諾書発行となりま<br>複数ご希望の場合は、台数分お申し込みください。   | estacionamento. Caso necessite mais de um certificado, solicite de                    |
|                                                       | acordo com a quantidade desejada.                                                     |
| 使用期間終了日                                               |                                                                                       |
| ご登録のお車を、車庫として利用する使用期間を指定して                            | <u>Data do término do período de uso da vaga</u>                                      |
| 、んこい。<br>使用期間がお決まりでない場合は、本日より2年後の日付                   | Especifique o período de uso da vaga de estacionamento (garagem) do                   |
| を選択してください。                                            | veículo registrado.                                                                   |
| ○ 図 市内回り パラック 万不 周の 物目 く 吉奈者 C 文理 されない 物<br>合がございます。  | Caso ainda não tenha decidido o período de uso, selecione uma data                    |
| 2021                                                  | daqui a dois anos, a partir de hoje.                                                  |
|                                                       | ※ Caso o período de utilização seja inferior a 3 meses, a delegacia de                |
| 12                                                    | polícia poderá negar a solicitação.                                                   |
|                                                       |                                                                                       |
| 17                                                    | ③ Escolha a data do término do período de uso da vaga (Ano/Mês/Dia                    |
| <u> </u>                                              |                                                                                       |
|                                                       |                                                                                       |

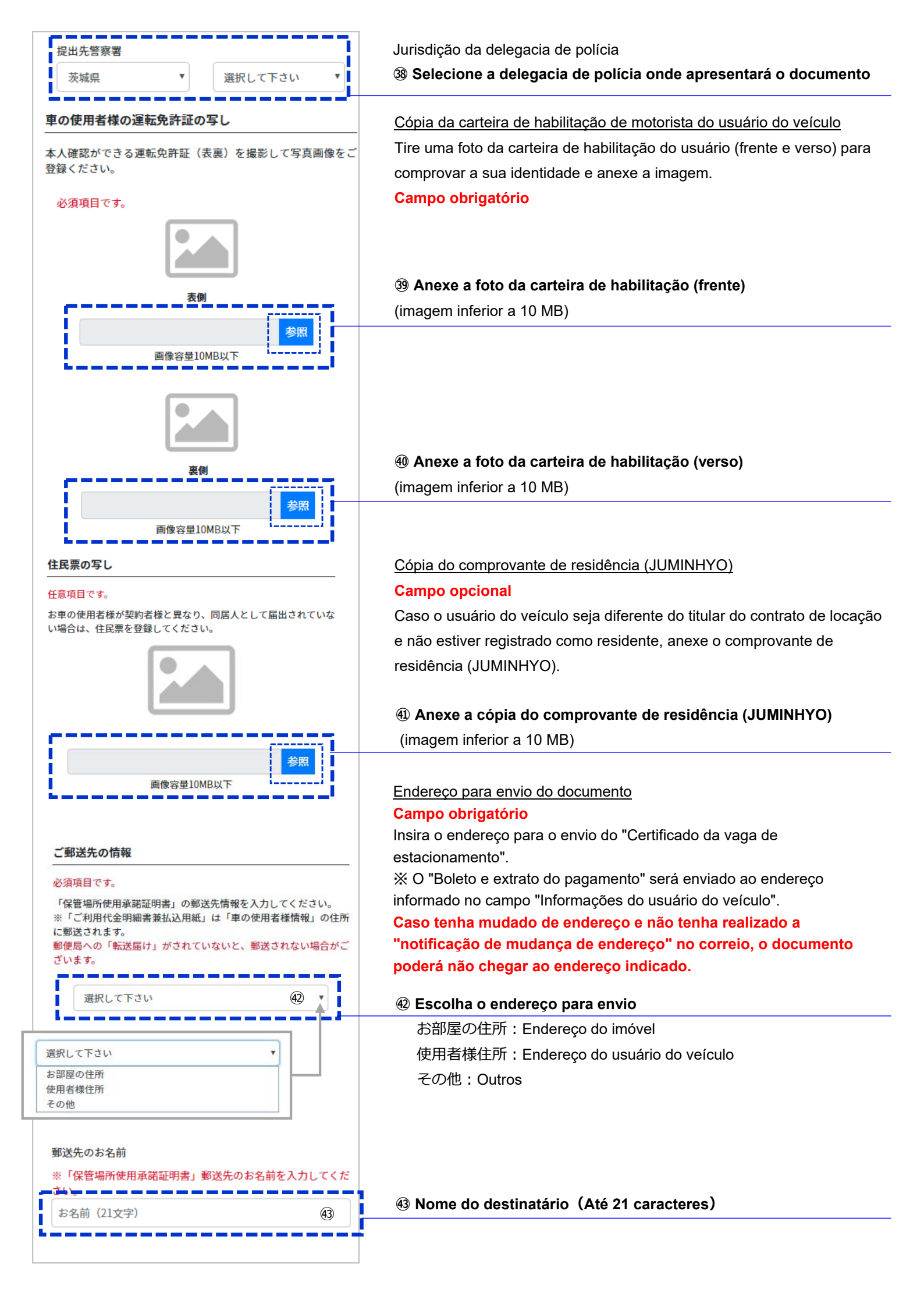

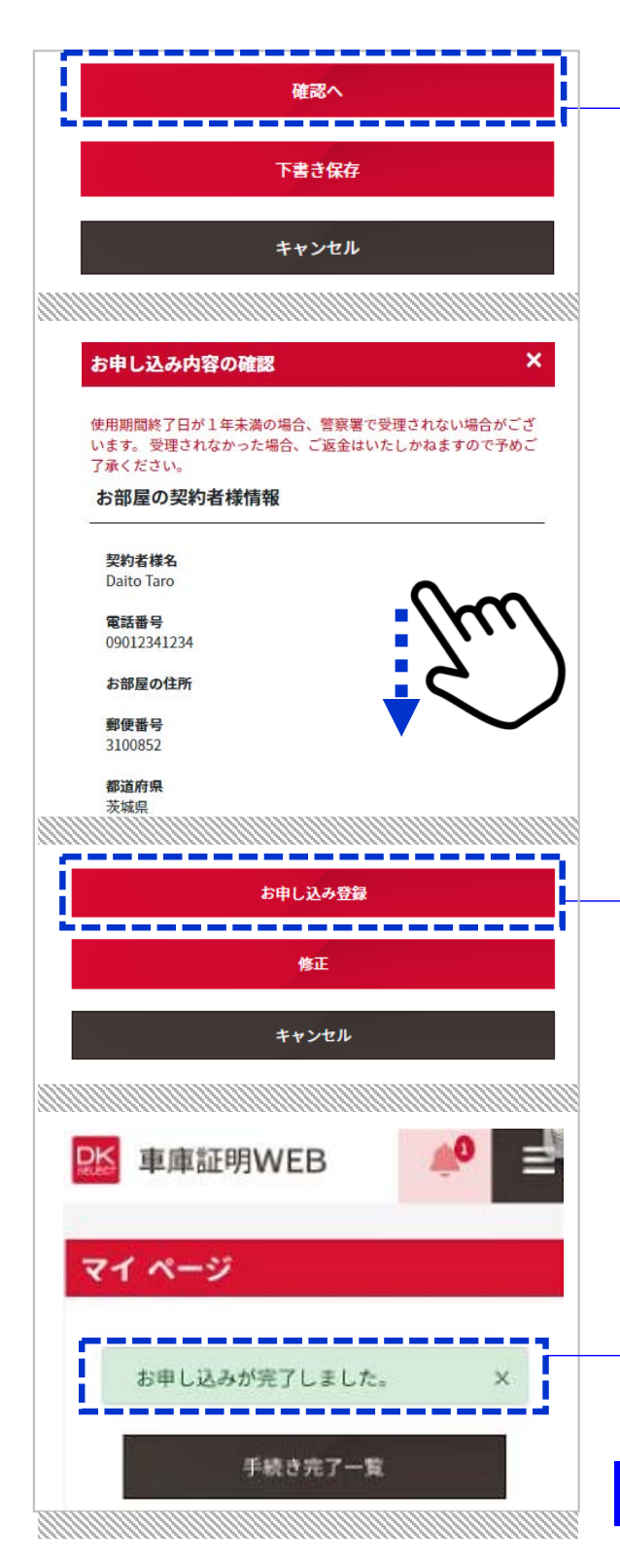

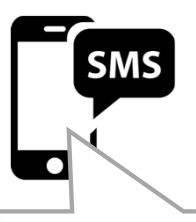

申込内容が更新されました。 こちらをご確認ください。 https://ps.dk-kurashi.com/ ④ Confira o conteúdo da solicitação e aperte 〔お申し込み登録
 *Registrar a solicitação*〕

# マイページ My page

<sup>④</sup> Será exibida a mensagem「お申し込みが完了しました。 *Solicitação concluída* 」

# Procedimento para aceitar o pagamento da taxa

A solicitação será verificada e caso seja possível fazer a emissão do documento, será enviado uma mensagem SMS para informar o valor da taxa de emissão.

Caso seja necessário que o solicitante realize alguma correção, também será enviado um SMS. Favor acesse o link descrito na mensagem recebida e realize a correção.

### Tradução da mensagem SMS :

Os detalhes da solicitação foram atualizados. Verifique aqui. https://ps.dk-kurashi.com/

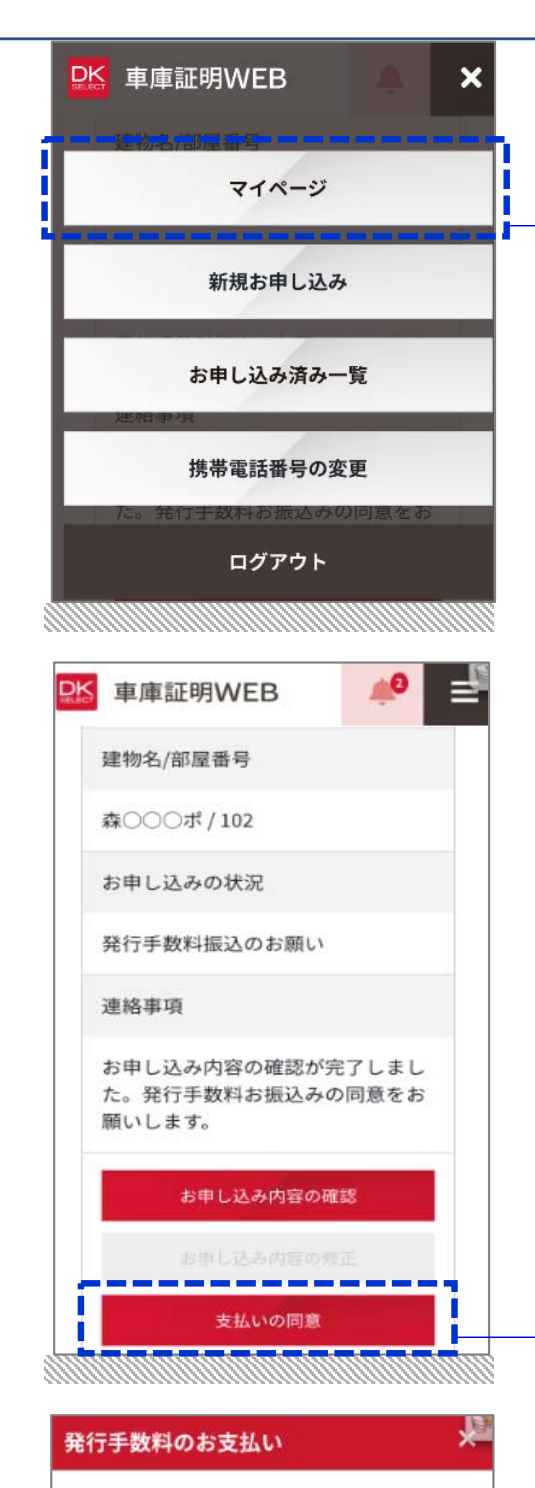

# お申し込み内容の確認が完了しました。

| 保管場所使用承諾証明書発行を行いますので、発 |
|------------------------|
| 行内容を確認のうえ発行手数料のお支払いの同意 |
| をお願いします。               |
| お支払いの同意完了後、翌営業日までに保管場所 |
| 使用承諾証明書を郵送します。         |
| 【発行内容】                 |
| 保管場所の位置: 茨城県水戸市笠原町1    |
| 000-05                 |
| 使用者: 大東 花子             |
| 〒: 3100852             |
| 住所:茨城県水戸市笠原町1〇〇〇一〇5森   |
| ○○○ボ 102               |
| TEL: 09011119990       |
| 使用期間終了日:当社発行日もしくは契約開   |
| 始日(※) ~ 2021年01月12日    |
| ※契約開始前の場合              |
| 【発行手数料】                |
| 3,300円(税込み)            |

2019/10/1より消費税10%が適用されます。

Após receber a mensagem SMS sobre o valor da taxa de emissão, acesse o link descrito na mensagem e entre na página  $\overline{\prec} \uparrow \land \neg \tilde{\succ}$  (My page) para realizar o procedimento e aceitar o pagamento da taxa.

④ Aperte 〔マイページ My page〕

## ④ Aperte 〔支払いの同意 Concordo em fazer o pagamento〕

Será exibido os dados que estarão impressos no certificado da vaga de estacionamento.

Valor da taxa de emissão

```
お申し込みをキャンセルされる場合は、キャンセ
ルボタンを押してください。
なお、お支払いの同意をされないまま、7日間経
過しますとお申し込みキャンセルとさせていただ
きます。
```

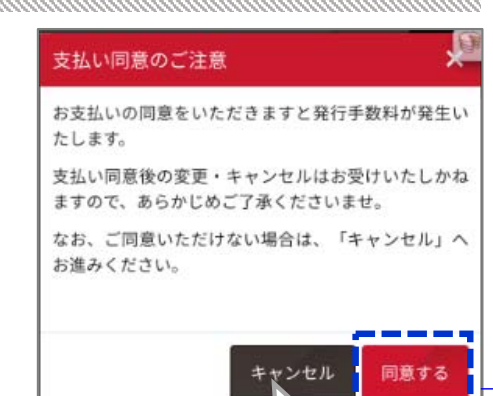

#### Para cancelar

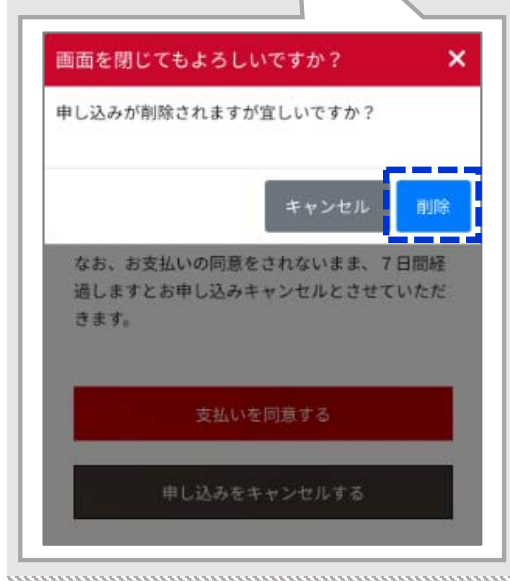

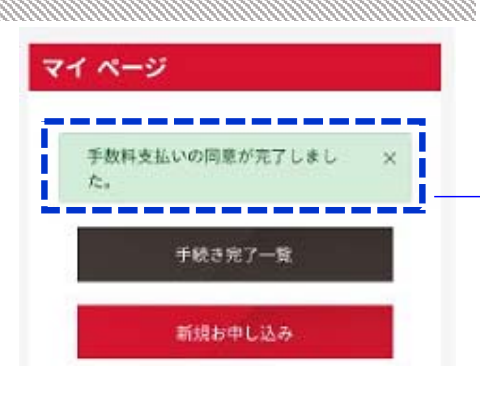

## 🐵 Aperte〔支払いを同意する Concordo em fazer o pagamento〕

Para cancelar a solicitação, pressione o botão 〔申し込みをキャンセル する *Cancelar* 〕

Caso o botão 〔 支払いを同意する *Concordo em fazer o pagamento* 〕 não seja pressionado dentro de 7 dias, a solicitação será cancelada.

### Precauções ao concordar com o pagamento

Ao concordar com o pagamento, será necessário realizar o pagamento da taxa de emissão.

Após concordar com o pagamento, não será possível fazer qualquer alteração ou cancelamento.

Caso não esteja de acordo, prossiga para 〔キャンセル Cancelar〕

### 49 Aperte〔同意する Aceitar〕

Somente caso queira cancelar a solcitação, aperte 〔削除 Excluir 〕

### マイページ My page

<sup>⑤</sup> Será exibida a mensagem 「手数料支払いの同意が完了しました。 *O(A) Sr.(a) concordou em pagar a taxa de emissão*」

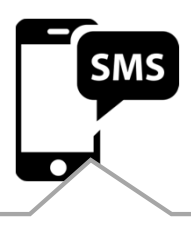

発行手続きが完了しました。 郵送にて、保管場所使用承諾証明書と発行手 数料の請求書をお送ります。 O **"Boleto e extrato do pagamento"** será enviado. Favor realizar o pagamento em lojas de conveniência ou instituições financeiras.

O "Certificado da vaga de estacionamento" será enviado ao endereço indicado na solicitação.

Será enviado uma mensagem SMS informando o envio dos documentos acima.

### Tradução da mensagem SMS :

O procedimento de emissão está finalizado. Enviaremos o certificado da vaga de estacionamento e uma fatura da taxa de emissão por correio. Daito Kentaku Partners

# **※ Em caso de dúvidas entre em contato com a Central de Atendimento (0570-020-131).**

# Documentos que serão enviados

### Documentos enviados pelo setor administrativo da nossa empresa.

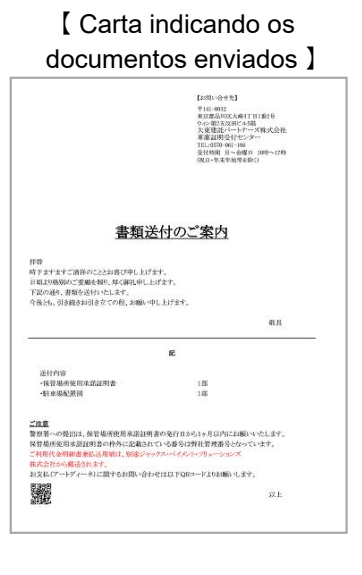

[ Certificado da vaga de estacionamento ]

| 尾葉場所の住置     | 006**                                                                      |           |            |                         |                 |
|-------------|----------------------------------------------------------------------------|-----------|------------|-------------------------|-----------------|
| ал е        | ▼023-0440<br>○○○第×××市中4550702-1-25 ペンジョン名 1838(第号<br>( 0566 ) 28 18 0409 章 |           |            |                         |                 |
|             | 8600 00                                                                    |           |            |                         |                 |
| * * * *     |                                                                            | 2019 (8   | 10 A       | 10.11 .0                | 6               |
|             |                                                                            | 2020 4    | 1.8        | 1.0.9                   | 5               |
| 上記のとおの日動車の保 | 登場州としての使用を単語し                                                              | たことを証明する。 |            | 2019年                   | 10.14 10.11     |
|             |                                                                            | T (108-0  | 0250       |                         |                 |
|             |                                                                            | (k. 197   | KKERKARI   | 1.814.810               |                 |
|             |                                                                            |           | LEB2-1-1-P | 1 ( 0570<br>1 ( 0.548×- | 2 061 70 106 28 |

## [ Plano do estacionamento ]

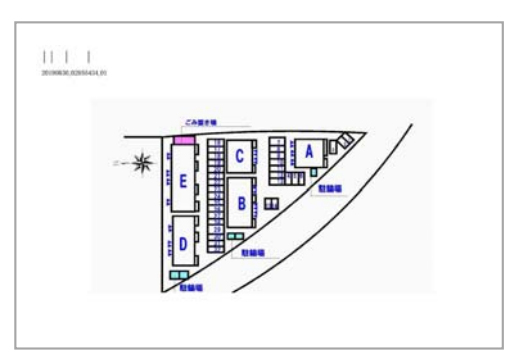

## Boleto (Hagaki) que será enviado pela GMO PAYMENT SERVICE

## [ Boleto e extrato do pagamento ]

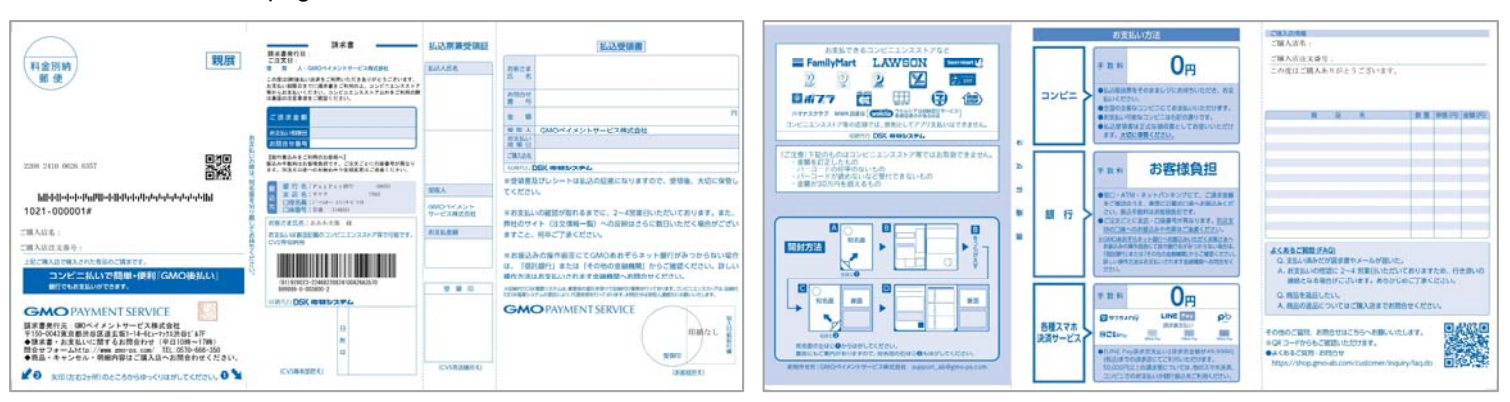